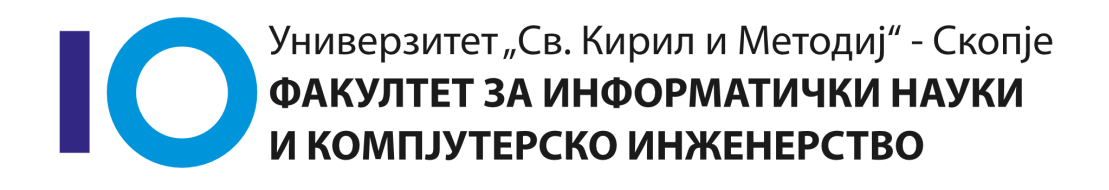

Аудиториски вежби 1 Верзија 1.0, 20 Септември, 2016

# Содржина

| 1. Што е Eclipse? 1                                |
|----------------------------------------------------|
| 2. Eclipse Public License                          |
| 3. Инсталација на Eclipse                          |
| 3.1. Java побарување на Eclipse 2                  |
| 3.2. Инсталација на Java 2                         |
| 3.3. Download Eclipse                              |
| 3.4. Инсталација на Eclipse 3                      |
| 4. Работа со Eclipse 4                             |
| 4.1. Стартување Eclipse 4                          |
| 5. Преглед на Eclipse корисничкиот интерфејс 6     |
| 5.1. Workspace                                     |
| 5.2. Parts                                         |
| 5.3. Perspective                                   |
| 6. Креирање на првата Java програма 10             |
| 6.1. Креирање проект 10                            |
| 6.2. Креирање пакети 11                            |
| 6.3. Креирање Java класа 12                        |
| 6.4. Извршување на проект во Eclipse               |
| 7. Извршување Java програма надвор од Eclipse 14   |
| 7.1. Креирање на јаг датотека 14                   |
| 7.2. Извршете ја вашата програма надвор од Eclipse |
| 8. Content Assist, Quick Fix и Class Navigation 18 |
| 8.1. Content assist                                |
| 8.2. Quick Fix                                     |
| 8.3. Отворање класа                                |
| 8.4. Генерирање код                                |
| 9. Refactoring                                     |
| 9.1. Refactoring во Eclipse 24                     |
| 9.2. Refactoring Examples                          |
| 10. Eclipse Shortcuts                              |
| 11. Using jars (libraries)                         |
| 11.1. Adding a library (.jar) to your project      |
| 11.2. Attach source code to a Java library 29      |
| 11.3. Add the Javadoc for a jar                    |

# 1. Што е Eclipse?

Eclipse претставува интегрирана околина за развој (IDE) за програмскиот јазик Java. Денес претставува водечка околина за развој за Java со опфатен дел од пазарот од приближно 65%.

Eclipse е создаден од Open Source заедницата и се користи во повеќе различни области, пр. како развојна околина за Java или Android апликации. Развојот на Eclipse датира од 2001.

Eclipse Open Source заедницата има преку 200 Open Source проекти во повеќе различни аспекти од развојот на софтвер.

Сите Eclipse проекти ги води *Eclipse Foundation*. Тоа е не профитна организација, поддржана од своите членови со цел да хостира Eclipse Open Source проекти и да помага во созревањето на Open Source заедницата и како комплементарен екосистем на производи и сервиси.

Eclipse IDE може да се прошири со додатни софтверски компоненти кои се нарекуваат *plug-ins*. Притоа постојат повеќе Open Source проекти од различни компании кои го имаат проширено Eclipse IDE.

Eclipse може да се користи и како основа за креирање на апликации со помош на Eclipse Rich Client Platform (*Eclipse RCP*) за апликации.

## 2. Eclipse Public License

*Eclipse Public License* (EPL) е Open Source софтверска лиценца која ја користи *Eclipse Foundation* за нејзиниот софтвер. EPL е дизајнирана да биде соодветна за бизнисите со тоа што EPL лиценцираните програми може да се користат, модификуваат, копираат и дистрибуираат слободно и без да се плаќа.

## 3. Инсталација на Eclipse

## 3.1. Java побарување на Eclipse

Eclipse има потреба од инсталирана Java Runtime околина, односно минмум Java 5 за да се извршува. Притоа препорачливо е користење на Java верзија 6 или повисока.

Eclipse IDE содржи сопствен Java компајлер. За компајлирање изворен код надвор од Eclipse потребни се **Java Development Tools**.

## 3.2. Инсталација на Java

Java можеби е веќе инсталирана на вашата машина. Ова може да се провери со отворање на конзола (ако сте на Windows: Win+R, внесете cmd и притиснете Enter) и впишување на следната команда:

java -version

Ако Java е соодветно инсталирана, треба да видите информации за тоа. Ако командната линија врати резултат дека програмата не може да се најде, треба да инсталирате Java.

Google пребарување за "How to install JDK on YOUR\_OS" треба да врати резултати со линкови со помош. Заменете го YOUR\_OS со вашиот оперативен систем, пр. Windows, Ubuntu, Mac OS X, итн.

## 3.3. Download Eclipse

www.eclipse.org веб сајтот содржи запакувани инсталации на Eclipse дистрибуции.

Симнете го Eclipse IDE for Java Developers пакетот од следното URL: http://www.eclipse.org/downloads

На следните слики е прикажан сајтот на Eclipse за симнување на за на Linux систем.

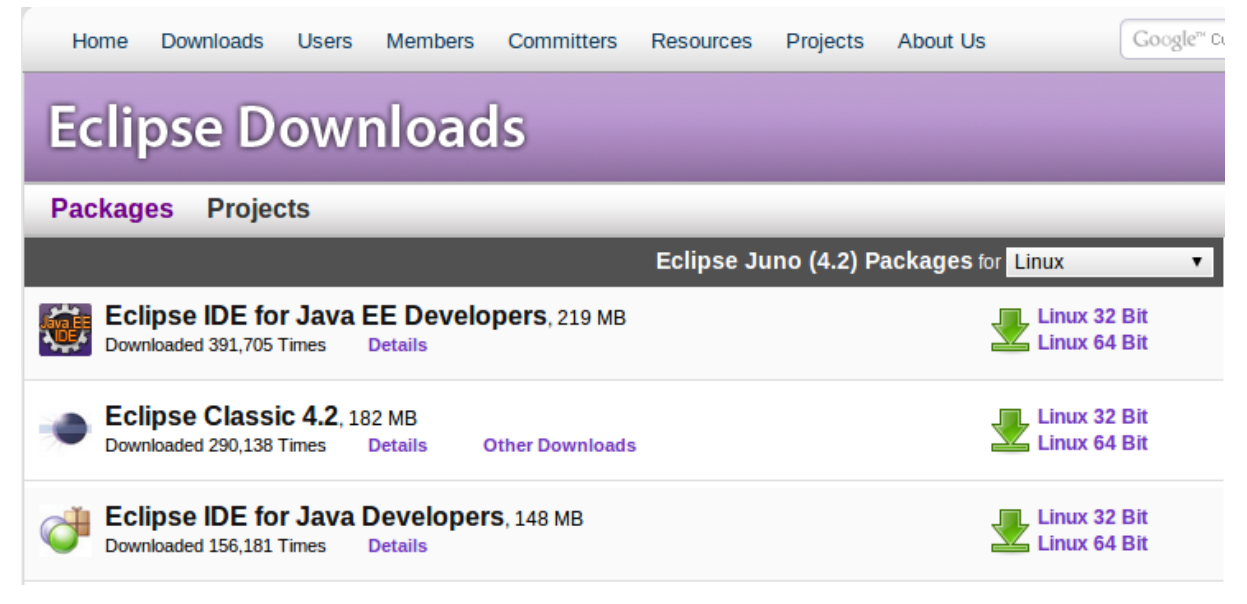

Слика 1. Eclipse Download страница

Содржината на симнувањето е .zip датотека.

### 3.4. Инсталација на Eclipse

Откако ќе ја симнете .zip датотеката која ја содржи Eclipse дистрибуцијата едниствено треба да ја отпакувате во посакуваниот локален директориум.

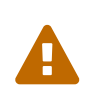

Употеребете директориум во чија патека нема празни места, затоа што Eclipse понекогаш има проблем со тоа.

По отпакувањето може да го користите Eclipse. Нема потреба од дополнителни инсталации.

## 4. Работа со Eclipse

### 4.1. Стартување Eclipse

Стартувајте го Eclipse со двоен-клик на датотеката eclipse.exe (Microsoft Windows) или eclipse (Linux / Mac) во директориумот кој го отпакувавте Eclipse.

| 😵 Workspace Launcher                                                                                               |          |
|----------------------------------------------------------------------------------------------------|----------|
| Select a workspace                                                                                                 |          |
| Eclipse stores your projects in a folder called a workspace.<br>Choose a workspace folder to use for this session. |          |
| Workspace: /home/vogella/myworkspace                                                                               | ▼ Browse |
| Use this as the default and do not ask again Cance                                                                 | el OK    |

Слика 2. Избор на Workspace

Системот ќе побара да изберете workspace (Избор на Workspace). Workspace е местото каде што ќе работите. Изберете празен директориум и притиснете на копчето ОК.

Eclipse ќе се стартува и ќе прикаже Welcome страница. Затворете ја оваа страница.

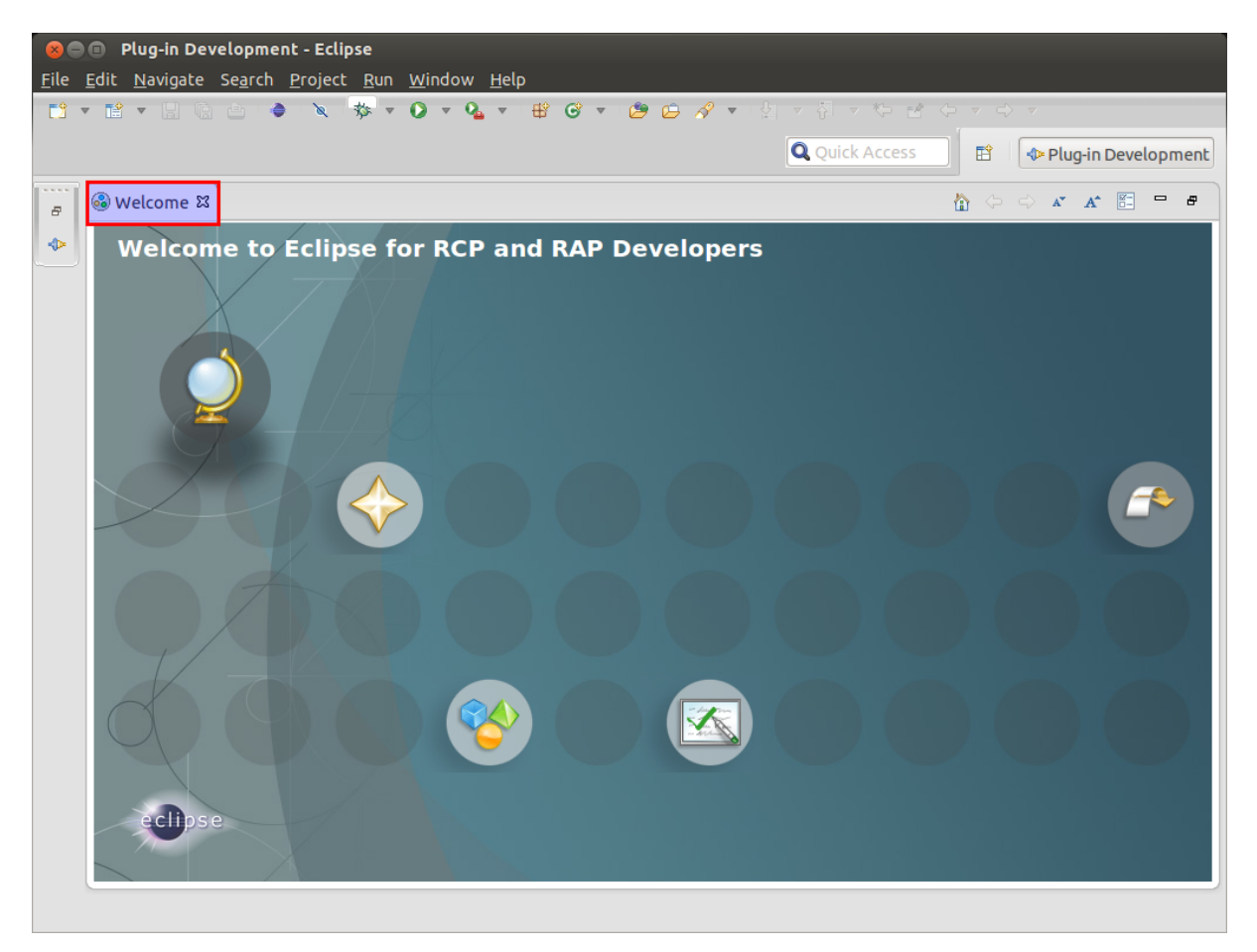

Слика 3. Затворање на Eclipse welcome screen

Откако ќе го затворите почетниот екран треба да видите екран сличен на следниот:

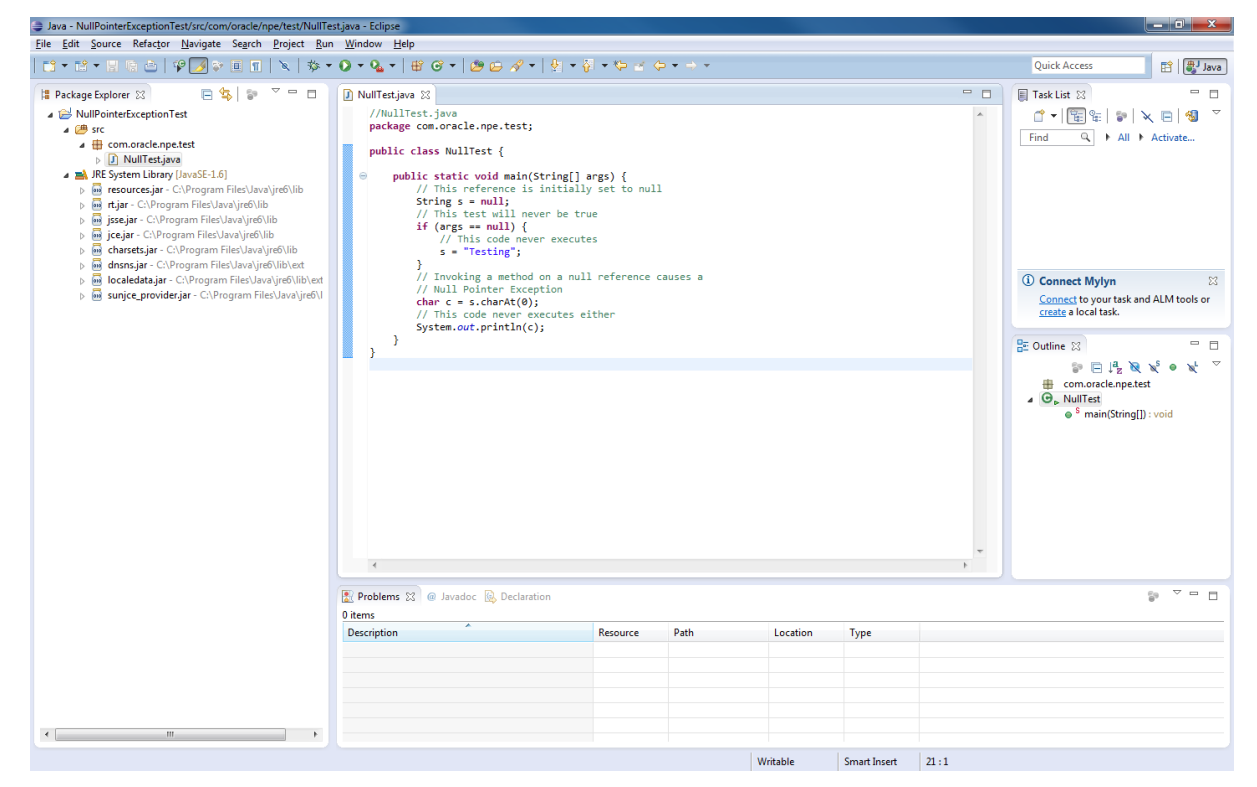

Слика 4. Почетен Eclipse поглед

# 5. Преглед на Eclipse корисничкиот интерфејс

Eclipse е составен од **Perspectives**, **Views** и **Editors**. **Views** и **Editors** се групирани во **Perspectives**.

### 5.1. Workspace

**Workspace** е физичката локација (патеката на датотеките) со кои работите. Вашите проекти, изворни датотеки, слики и други артефакти може да се чуваат во вашиот работен простор, но исто така може да референцирате и надворешни ресурси (пр. проекти).

Може да изберете работен простор на стартување на Eclipse или преку мени (File  $\rightarrow$  Switch Workspace  $\rightarrow$  Others).

### **5.2. Parts**

**Parts** се компоненти од корисничкиот интерфејс кои овозможуваат да навигирате и модификувате податоци. Вообичаено поделени во **Views** и **Editors**.

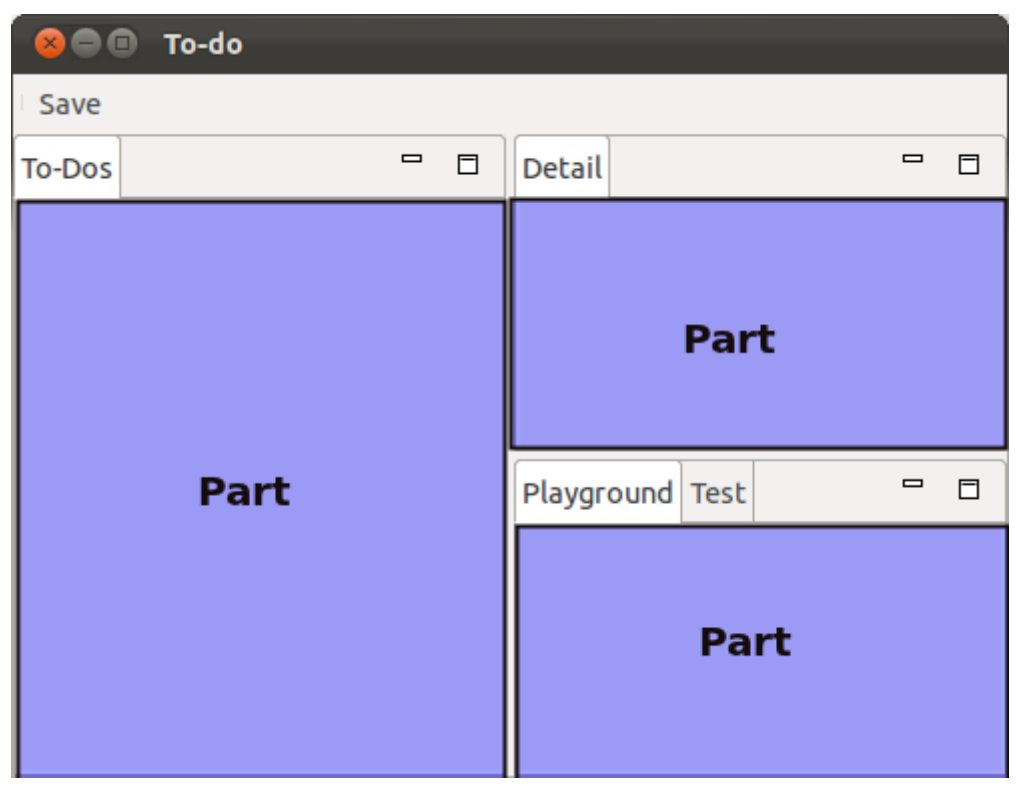

Слика 5. Eclipse апликација со неколку делови

Раздвојувањето на **Views** и **Editors** примарно не е базирано на технички разлики, туку на различни концепти на користење и нивно уредување.

View вообичаено се користи за работа со податоци, кои може да се во хиерархиска структура. Ако податоците се променат преку View, оваа промена вообичаено директно се применува на податочната структура под неа. View понекогаш овозможува да се отвори Editor за избрано множество податоци.

Пример за **View** е **Java Package Explorer**, кој овозможува да се прелистуваат датотеките во Eclipse проектите. Ако промените податоци во Package Explorer, на пр. промените име на датотека, ова име директно се менува и во податочниот систем.

Editors вообичаено се употребуваат за менување единечен податочен елемент, пр. датотека или податочен објект. За да се применат овие промени, потребно е корисникот експлицитно да ја зачуваа содржината од едиторот.

Editors традиционално се позиционирани во одредена област, наречена editor area.

### **5.3. Perspective**

Perspective е визуелен контејнер на множество од делови Parts. Eclipse IDE користи Perspectives за да ги уреди Parts за различни задачи при развој. Perspectives се менуваат преку менито Window → Open Perspective → Other (Perspective).

Основните перспективи во Eclipse IDE се Java перспективата за развој и перспективата Debug за дебагирање на Java апликации.

| New Window<br>New Editor |   |          |
|--------------------------|---|----------|
| Open Perspective         | × | Debug    |
| Show View                | × | Java     |
| Customize Perspective    |   | Resource |
| Save Perspective As      |   | Other    |
| Reset Perspective        |   |          |
| Close Perspective        |   |          |
| Close All Perspectives   |   |          |
| Navigation               | Þ |          |
| Preferences              |   |          |
|                          |   |          |

Слика 6. Менување перспективи во Eclipse IDE

Може да ги менувате позициите и содржината на деловите во **Perspective** со отварање и затворање или со едноставно уредување со влечење.

| 😣 🗊 Show View       |
|---------------------|
|                     |
|                     |
| 🕨 🗁 Android         |
| 🖻 🗁 Ant             |
| 🕨 🗁 API Tools       |
| CVS                 |
| 🖻 🗁 Debug           |
| 🕨 🗁 General         |
| 🕨 🗁 Git             |
| 🕨 🗁 Help            |
| 🔻 🗁 Java            |
| 🐎 Call Hierarchy    |
| 😣 Declaration       |
| M EDackage Explorer |
|                     |
|                     |
| Cancel              |

Слика 7. Show View дијалог

За да отворите нов **Part** во вашата тековна **Perspective** користете го менито Window  $\rightarrow$  Show View  $\rightarrow$  Other. Следниот Show View (Show View дијалог) дијалог ви овозможува да пребарувате одредени Parts.

| 8 Save Perspective As                                                                                                    |
|----------------------------------------------------------------------------------------------------|
| Enter or select a name to save the current perspective as.                                                                                                    |
| Name: My Java Perspective                                                                                                    |
| Existing Perspectives:                                                                                                    |
| 🔠 CVS Repository Exploring                                                                                                    |
| S DDMS                                                                                                    |
| 🕸 Debug                                                                                                    |
| 🔠 Git Repository Exploring                                                                                                    |
| 🖏 Java                                                                                                    |
| 💱 Java Browsing                                                                                                    |
| 🖫 Java Type Hierarchy                                                                                                    |
| Image: Image: |
| Plug-in Development (default)                                                                                                    |
| 🔁 Resource                                                                                                    |
| Taam Cuacheanizing                                                                                                    |
| Cancel OK                                                                                                    |

Слика 8. Снимање на вашата перспектива конфигурација

Во случаи кога сакате да ја ресетирате вашата тековна перспектива на нејзината стандардна, можете преку менито Window → Reset Perspective.

Може да ја снимите вашата **Perspective** преку Window → Save Perspective As... (Снимање на вашата перспектива конфигурација).

## 6. Креирање на првата Java програма

Во следните неколку чекори ќе го опишеме процесот на креирање едноставна и минимална Java програма со користење Eclipse. Вообичаено во светот на програмирањето оваа програма испишува Hello World во конзолата, но ние ќе ја адаптираме да отпечати Hello Eclipse! стандардниот излез.

### 6.1. Креирање проект

- 1. Изберете од мениот File  $\rightarrow$  New  $\rightarrow$  Java project.
- 2. Внесете edu.finki.np.hello како име на проектот.
  - а. Изберете "Create separate folders for sources and class files".

| 🔿 New Java Project                              |                                         |
|-------------------------------------------------|-----------------------------------------|
| Create a Java Project                           |                                         |
| Create a Java project in the workspace or in an | external location.                      |
|                                                 |                                         |
| Project name: de.vogella.eclipse.ide.first      |                                         |
| Contents                                        | ]                                       |
| Oreate new project in workspace                 |                                         |
| ○ Create project from existing source           |                                         |
| Directory: C:\Documents and Settings\d034       | 1797\Desktop\Documents\16_Eclips Browse |
|                                                 |                                         |
| JRE                                             |                                         |
| • Use an execution environment JRE:             | JavaSE-1.6                              |
| OUse a project specific JRE:                    | jdk1.6.0_13                             |
| O Use default JRE (currently 'jdk1.6.0_13')     | Configure JREs                          |
| - Project layout                                |                                         |
| Ouse project folder as root for sources and     | l class files                           |
| Create separate folders for sources and c       | lass files Configure default            |
|                                                 |                                         |
| Working sets                                    |                                         |
| Add project to working sets                     |                                         |
| Working sets: Birt                              | Select                                  |
|                                                 |                                         |
|                                                 |                                         |
| ? < <u>B</u> a                                  | ck Next > Einish Cancel                 |
|                                                 |                                         |

Слика 9. Волшебникот за нов Java Project

Притиснете на копчето Finish за да го креирате проектот. Креиран е нов проект и е прикажан како директориум. Отворете го edu.finki.np.hello и прегледајте ја неговата содржина.

### 6.2. Креирање пакети

Во следниот чекор ќе креирате нов package. Добра конвенција е да користите исто име за проектот и пакетот на највисоко ниво.

Да креирате пакет edu.finki.np.hello, изберете го фолдерот src и со десен клик на него изберете New → Package.

| 🖃 📂 de.vog | gella.eclipse.ide.first |             |   | muhlic clar                |
|------------|-------------------------|-------------|---|----------------------------|
|            | New                     |             | • | 🏄 Java Project             |
|            | Open in New Window      |             |   | (😵 Web Application Project |
| x          | Open Type Hierarchy     | F4          |   | 📬 Project                  |
|            | Show In                 | Alt+Shift+W | • | 🖶 Package                  |

Слика 10. Десен клик за креирање пакет

Внесете го името на новиот пакет во дијалогот.

| 😂 New Java                                                   | Package                                                                                        |        | _ 🗆 🔀  |
|--------------------------------------------------------------|------------------------------------------------------------------------------------------------|--------|--------|
| Java Packag<br>Create a new 3                                | <b>e</b><br>Java package.                                                                      |        |        |
| Creates folders<br>Source fol <u>d</u> er:<br>Na <u>m</u> e: | corresponding to packages.<br>de.vogella.eclipse.ide.first/src<br>de.vogella.eclipse.ide.first |        | Browse |
| ?                                                            |                                                                                                | Einish | Cancel |

Слика 11. Дијалог за креирање пакет

## 6.3. Креирање Java класа

Десен клик на пакетот и изберете New → Class.

| 😑 📂 de.vogella.eclipse.ide.firs | st                  |             |                           |
|---------------------------------|---------------------|-------------|---------------------------|
| 😑 🥮 src                         |                     |             |                           |
| 🕀 de.vogella.eclipse            | e.ide.first         |             |                           |
| 🗄 🗁 .settings                   | New                 |             | 🕨 🏄 Java Project          |
| .classpath                      | Open in New Window  |             | 😵 Web Application Project |
| Xproject                        | Open Type Hierarchy | F4          | 📑 Project                 |
|                                 | Show In             | Alt+Shift+W | 🖶 🖶 Package               |
|                                 | [ Сору              | Ctrl+C      | 🞯 Class                   |

Слика 12. Избор за креирање нова класа

Bнесете MyFirstClass1 како име на класата и изберете го public static void main (String{[]} args).

| 😂 New Java Clas         | SS                                                             | _ 🗆 🔀           |
|-------------------------|----------------------------------------------------------------|-----------------|
| Java Class              |                                                                | 0               |
| Create a new Java       | class.                                                         | $( \bigcirc )$  |
|                         |                                                                |                 |
| Source fol <u>d</u> er: | de.vogella.eclipse.ide.first/src                               | Browse          |
| Pac <u>k</u> age:       | de.vogella.eclipse.ide.first                                   | Bro <u>w</u> se |
| Enclosing type:         |                                                                | Browse          |
|                         |                                                                | 1               |
| Na <u>m</u> e:          | MyFirstClass                                                   |                 |
| Modifiers:              | ● public                                                       |                 |
|                         | 🗌 abst̪ract 🔲 final 🔤 static                                   |                 |
| Superclass:             | java.lang.Object                                               | Brows <u>e</u>  |
| Interfaces:             |                                                                | <u>A</u> dd     |
|                         |                                                                |                 |
|                         |                                                                | Remove          |
| Which method stubs      | ; would you like to create?                                    | 1               |
|                         | public static void main(String[] args)                         |                 |
| -                       | Constructors from superclass                                   |                 |
|                         | Inherited abstract methods                                     |                 |
| Do you want to add      | comments? (Configure templates and default value <u>here</u> ) |                 |
|                         | Generate comments                                              |                 |
|                         |                                                                |                 |
|                         |                                                                |                 |
| 2                       | Finish                                                         | Cancel          |
|                         |                                                                |                 |

Слика 13. Избор за креирање нова класа

Ова создава нова датотека и ја отвара во Editor за Java изворни датотеки.

```
package edu.finki.np.first;
public class MyFirstClass {
    public static void main(String[] args) {
        System.out.println("Hello Eclipse!");
    }
}
```

### 6.4. Извршување на проект во Eclipse

За да го извршите кодот, со десен клик на вашата Java класа изберете Run-as  $\rightarrow$  Java application.

|                                  |                       |                     | _        |                |                |
|----------------------------------|-----------------------|---------------------|----------|----------------|----------------|
| 🖃 😂 de.vogella.eclipse.ide.first |                       |                     | nnhli    | o olace W      | wFirstClass (  |
| 🖹 🗁 🗁 src                        |                       |                     | pmri     | te class M     | yriisttiass (  |
| 😑 🖶 de.vogella.eclipse.ide       | e.first               |                     | Θ.       | whlic sta      | tic void main( |
| 🕀 🗹 MyFirstClass.java            | New                   |                     | •        | Svetem         | out println("  |
| 🕀 🥭 .settings                    |                       |                     | —        |                |                |
| .classpath                       | Open                  | F3                  |          |                |                |
| ······ 🗶 .project                | Open With             |                     | •        |                |                |
|                                  | Open Type Hierarchy   | F4                  | r i      |                |                |
|                                  | Show In               | Alt+Shift+W         | •        |                |                |
|                                  | 📄 Сору                | Ctrl+C              |          |                |                |
|                                  | 🗎 Copy Qualified Name |                     |          |                |                |
|                                  | 💼 Paste               | Ctrl+V              |          |                |                |
|                                  | 💢 Delete              | Delete              |          |                |                |
|                                  | . Remove from Context | Ctrl+Alt+Shift+Down |          |                |                |
|                                  | Build Path            |                     | • I      |                |                |
|                                  | Source                | Alt+Shift+S         | • I      |                |                |
|                                  | Refactor              | Alt+Shift+T         | +        |                |                |
|                                  | 🔁 Import              |                     |          |                |                |
|                                  | 🛃 Export              |                     |          |                |                |
|                                  | References            |                     | •        |                |                |
|                                  | Declarations          |                     | •        |                |                |
|                                  | Find Bugs             |                     | •        |                |                |
|                                  | 🔗 Refresh             | F5                  |          |                |                |
|                                  | Assign Working Sets   |                     |          |                |                |
|                                  | Run As                |                     | 🕨 📑 1 Ru | un on Server   | Alt+Shift+X, R |
|                                  | Debug As              |                     | 🕨 🗊 2 Ja | va Application | Alt+Shift+X, J |
|                                  |                       |                     |          |                |                |

Слика 14. Ивршување проект

Eclipse ќе ја изврши вашата Java програма. Треба да го видите следниот излез во конзола **View**.

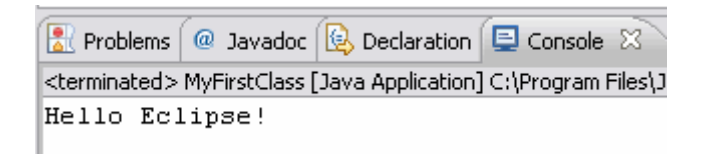

#### Резултат од извршување на апликацијата

Честитки! Го креиравте вашиот прв Java проект, пакет и Java класа и ја извршивте оваа програма во Eclipse.

# 7. Извршување Java програма надвор од Eclipse

### 7.1. Креирање на јаг датотека

За да извршите Java програма надвор од Eclipse треба да ја експортирате како

јаг датотека. јаг датотека е стандарден формат за дистрибуција на Java апликации.

> 😑 📂 de.vogella.eclips ۲ New 🚊 🗁 🗁 src i Go Into 🖮 🌐 de.vogel 🗄 🖳 🚺 MyFii Open in New Window 🗄 📥 JRE System 🖡 Open Type Hierarchy F4 Show In Alt+Shift+W ۲ Ctrl+C 📄 Сору 🗎 Copy Qualified Name 💼 Paste Ctrl+V 💢 Delete Delete Ctrl+Alt+Shift+Down Remove from Context Build Path ۲ ۲ Source Alt+Shift+S Refactor Alt+Shift+T ۲ 🚵 Import... 👍 Export...

Изберете го вашиот проект, десен клик и изберете Export.

Волшебник за експортирање на Јаva проект

Изберете JAR датотека, изберете next. Изберете го вашиот проект и изберете си дестинација и име за јаг датотеката. Пример myprogram.jar.

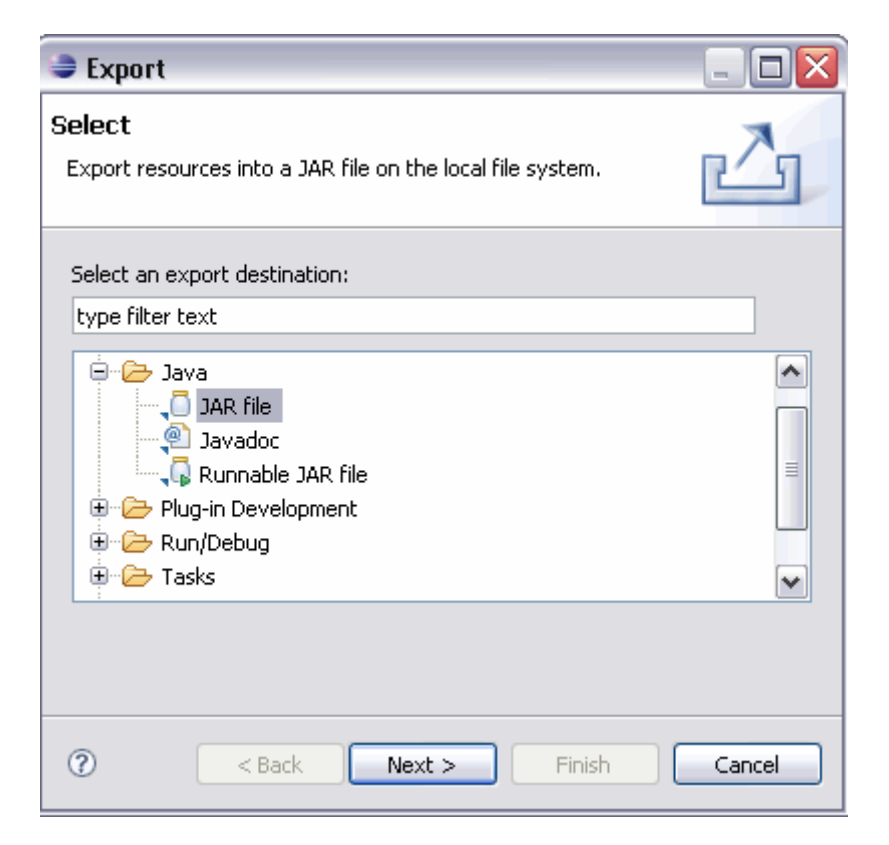

| 🥏 JAR Export 📃 🗆 🔀                                                                                                    |
|----------------------------------------------------------------------------------------------------|
| JAR File Specification                                                                                                    |
| Define which resources should be exported into the JAR.                                                                                                    |
| Select the resources to export:                                                                                                    |
| Image: Construction of the second second |
| Export generated class files and resources                                                                                                    |
| Export all output folders for checked projects                                                                                                    |
| Export Java source files and resources                                                                                                    |
| Export refactorings for checked projects. Select refactorings                                                                                                    |
| Select the export destination:                                                                                                    |
| JAR file: c:\temp\myprogram.jar 🛛 Browse                                                                                                    |
| Options:                                                                                                    |
| Compress the contents of the JAR file                                                                                                    |
| Add directory entries                                                                                                    |
| Overwrite existing files without warning                                                                                                    |
|                                                                                                    |
|                                                                                                    |
| (?) < Back Next > Finish Cancel                                                                                                    |

Слика 15. Волшебник за експортирање на Java проект, дел II

Волшебник за експортирање на Java проект, дел III

Честитки!

### 7.2. Извршете ја вашата програма надвор од Eclipse

Отворете командна линија.

Променете ја вашата работна патека со испишување cd path. На пример ако вашиот јаг е лоциран во c:\\temp испишете cd c:\\temp.

За да ја извршите оваа програма треба да ја вклучите јаг датотеката во вашиот classpath. Co classpath се дефинираат сите Java класи кои се овозможени во Java извршната околина. Може да додате јаг датотека во classpath со опцијата –jar.

java -classpath myprogram.jar edu.finki.np.first.MyFirstClass

Ако ја испиште точно наведената команда и се наоѓате во соодветниот

директориум, треба да видите порака Hello Eclipse! во конзолата.

C:\temp>java -classpath myprogram.jar de.vogella.eclipse.ide.first.MyFirstClass Hello Eclipse!

Слика 16. Извршување апликација надвор од Eclipse

# 8. Content Assist, Quick Fix и Class Navigation

### 8.1. Content assist

Помошникот за содржина ви овозможува да добиете помош во самиот едитор. Може да се повика со Ctrl+Space

На пример испишете syso во едиторот на Java изворен код и притиснете Ctrl+Space. Ова ќе го замени syso co System.out.println("").

Ако имате референца кон објект, како на пример објектот person од типот Person и сакате да ги видите неговите методи, испишете person. и притиснете Ctrl+Space.

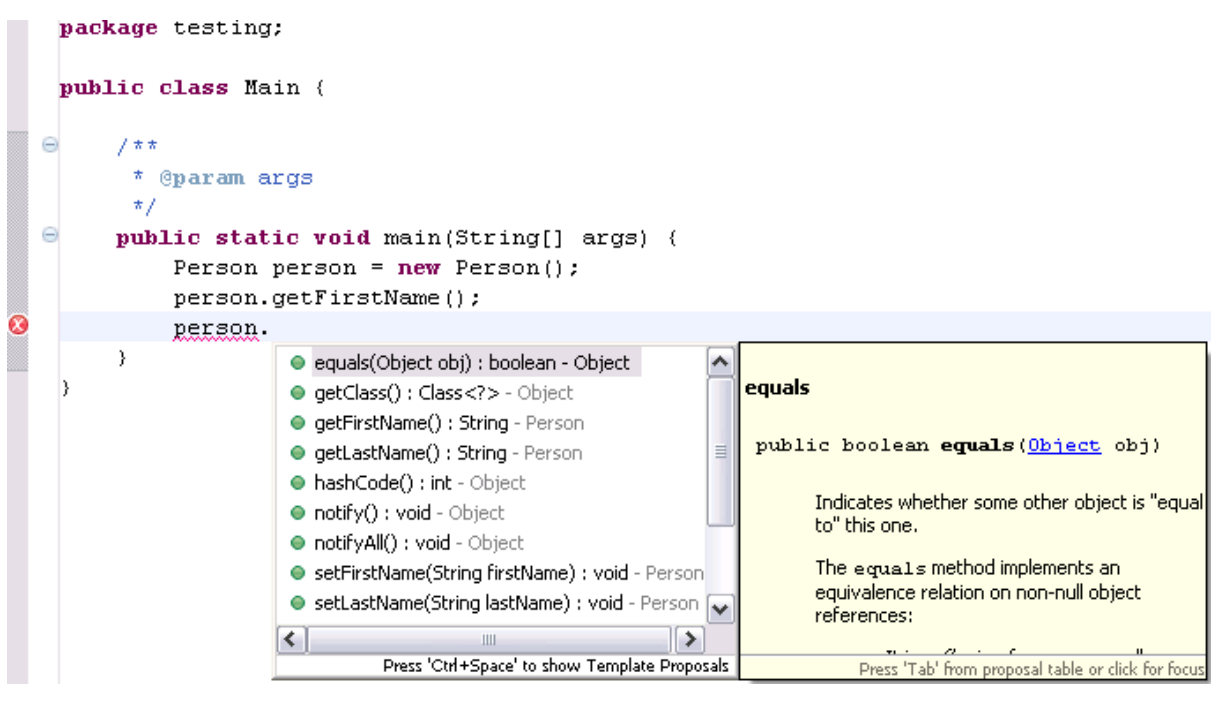

Слика 17. Помошник во содржината

### 8.2. Quick Fix

Секогаш кога Eclipse детектира некаков проблем, ќе ве го подцрта проблематичниот текст во едиторот. Изберете го овој текст и притиснете Ctrl+1 за да видите можни начини за да го решите овој проблем.

На пример напишете myBoolean = true; Ако myBoolean не е сè уште дефинирана, Eclipse ќе ја означи како грешка. Изберете ја променливата и

притиснете Ctrl+1, Eclipse ќе ви предложи креирање на член или локална променлива.

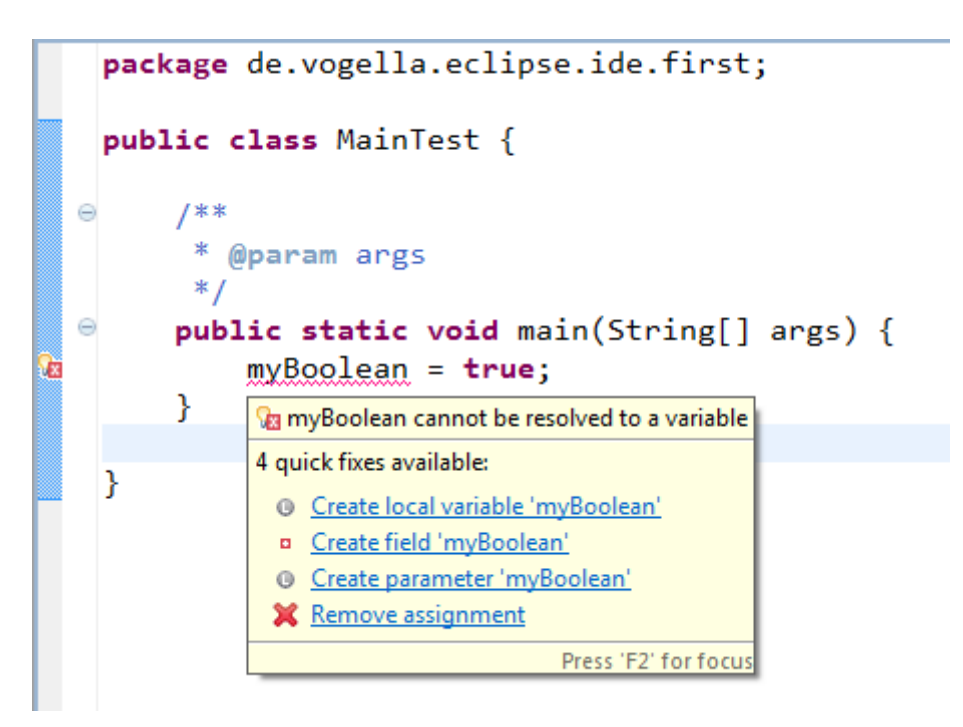

Слика 18. Пример со користење Quickfix

Quick Fix е многу моќна алатка. Ви овозможува да креирате нови локални променливи и членови, како и нови методи и класи. Исто така може да додава try-catch изрази околу исклучоците, а може да извршува и доделување на променливи, како и многу повеќе.

### 8.3. Отворање класа

Може да навигирате помеѓу класите во вашиот проект преку Package Explorer **View**.

Исто така може да ја отворите било која класа ако го позиционирате покажувачот врз името на класата и притиснете F3. Алтернативно но и многу моќно, може да притиснете Ctrl+Shift+T. Ова ќе ви отворои дијалог во кој може да ја пребарате класата по нејзиното име и да ја отворите.

| 🍃 Open Type                                                   |        |  |  |  |  |
|---------------------------------------------------------------|--------|--|--|--|--|
| Enter type name prefix or pattern (*, ?, or camel case):      | •      |  |  |  |  |
| MyFirst                                                       |        |  |  |  |  |
| <u>M</u> atching items:                                       |        |  |  |  |  |
| MyFirstClass - de.vogella.eclipse.ide.first                   |        |  |  |  |  |
|                                                               |        |  |  |  |  |
|                                                               |        |  |  |  |  |
|                                                               |        |  |  |  |  |
|                                                               |        |  |  |  |  |
|                                                               |        |  |  |  |  |
|                                                               |        |  |  |  |  |
| <                                                             | F.     |  |  |  |  |
| de.vogella.eclipse.ide.first - de.vogella.eclipse.ide.first/s | rc     |  |  |  |  |
|                                                               |        |  |  |  |  |
| (?) ОК                                                        | Cancel |  |  |  |  |
|                                                               |        |  |  |  |  |

Слика 19. Отворање класа

### 8.4. Генерирање код

Eclipse има неколку можности за генерирање код за вас. Ова може да ви заштеди значително време при развој.

Ha пример Eclipse може да ги препокрие методите од суперкласите и генерира toString(), hashcode() и equals() методи. Исто така може да генерира и getter и setter методи за атрибутите во вашата Java класа.

Овие опции може да се најдата во менито Source.

| Sourc | e Refactor                   | <u>N</u> avigate | Se <u>a</u> rch | <u>P</u> roject | <u>W</u> indow | <u>H</u> elp |
|-------|------------------------------|------------------|-----------------|-----------------|----------------|--------------|
| 1     | Toggle Comm                  | nent             |                 |                 | C              | trl+7        |
| 1     | Add Block Comment            |                  |                 |                 | Ctrl+Shift+/   |              |
| F     | Remove Block Comment         |                  |                 | Ctrl+Shift+\    |                |              |
| (     | Generate Element Comment     |                  |                 |                 | Alt+Shift+J    |              |
| 5     | Shift Right                  |                  |                 |                 |                |              |
| 5     | Shift Left                   |                  |                 |                 |                |              |
| (     | Correct Indent               | tation           |                 |                 | 0              | Ctrl+I       |
| F     | Format                       |                  |                 |                 | Ctrl+Sh        | ift+F        |
| F     | Format Eleme                 | nt               |                 |                 |                |              |
| 4     | Add Import                   |                  |                 |                 | Ctrl+Shi       | ft+M         |
| (     | Organize Impo                | orts             |                 |                 | Ctrl+Shi       | ft+0         |
| 5     | Sort Members                 |                  |                 |                 |                |              |
| (     | Clean Up                     |                  |                 |                 |                |              |
| (     | Override/Impl                | ement Met        | hods            |                 |                |              |
| 0     | Generate Getters and Setters |                  |                 |                 |                |              |
| (     | Generate Delegate Methods    |                  |                 |                 |                |              |
| (     | Generate toStr               | ring()           |                 |                 |                |              |
| (     | Generate hash                | Code() and       | equals().       |                 |                |              |
| (     | Generate Cons                | structor usir    | ng Fields       |                 |                |              |
| (     | Generate Con                 | structors fro    | m Super         | lass            |                |              |
| \$    | Surround With                |                  |                 | Alt+Sh          | ift+Z ►        |              |
| E     | Externalize Stri             | ings             |                 |                 |                |              |
| F     | Find Broken E                | ternalized S     | Strings         |                 |                |              |

Слика 20. Генерирање код

За да го тестирање генерирањето на код, ќе ја креираме следната класа во edu.finki.np.first проектот.

```
package edu.finki.np.first;
public class Person {
    private String firstName;
    private String lastName;
}
```

Изберете Source  $\rightarrow$  Generate Constructor from Fields, маркирајте ги двете полиња и притиснете OK.

| Generate Constructor using Fields                                                              |                            |  |  |  |  |  |  |
|------------------------------------------------------------------------------------------------|----------------------------|--|--|--|--|--|--|
| Select super constructor to invoke:                                                            |                            |  |  |  |  |  |  |
| Object() 🗸                                                                                     |                            |  |  |  |  |  |  |
| Select fields to initialize:                                                                   |                            |  |  |  |  |  |  |
| <ul> <li>✓ □ firstName</li> <li>✓ □ lastName</li> </ul>                                        | Select All Deselect All Up |  |  |  |  |  |  |
| Insertion point:                                                                               |                            |  |  |  |  |  |  |
| After 'setLastName(String)'                                                                    | -                          |  |  |  |  |  |  |
| Access modifier                                                                                |                            |  |  |  |  |  |  |
| Generate constructor comments                                                                  |                            |  |  |  |  |  |  |
| Omit call to default constructor super()                                                       |                            |  |  |  |  |  |  |
| The format of the constructors may be configured on the <u>Code Templates</u> preference page. |                            |  |  |  |  |  |  |
| i 2 of 2 selected.                                                                             |                            |  |  |  |  |  |  |
| ? Ок                                                                                           | Cancel                     |  |  |  |  |  |  |

Слика 21. Генерирање

Изберете Source → Generate Getter and Setter, изберете ги повторно двете полиња и притиснете го ОК копчето.

Изберете Source → Generate toString(), маркирајте ги повторно двете полиња и притиснете OK.

Го генериравте следниот код:

```
package edu.finki.np.first;
public class Person {
 private String firstName;
  private String lastName;
 public Person(String firstName, String lastName) {
   super();
   this.firstName = firstName;
   this.lastName = lastName;
  }
 public String getFirstName() {
   return firstName;
  }
  public void setFirstName(String firstName) {
   this.firstName = firstName;
  }
 public String getLastName() {
   return lastName;
  }
 public void setLastName(String lastName) {
   this.lastName = lastName;
  }
 @Override
 public String toString() {
   return "Person [firstName=" + firstName + ", lastName=" + lastName
       + "]";
 }
}
```

# 9. Refactoring

### 9.1. Refactoring во Eclipse

Refactoring is the process of restructuring the code without changing his behavior. For example renaming a Java class or method is a refactoring activity.

Eclipse supports simple refactoring activities, for example renaming or moving. For example you can select your class, right click on it and select Refactor  $\rightarrow$  Rename to rename your class or method. Eclipse will make sure that all calls in your Workspace to your your class or method will also be renamed.

The following shows a screenshot for calling the Rename refactoring on a class.

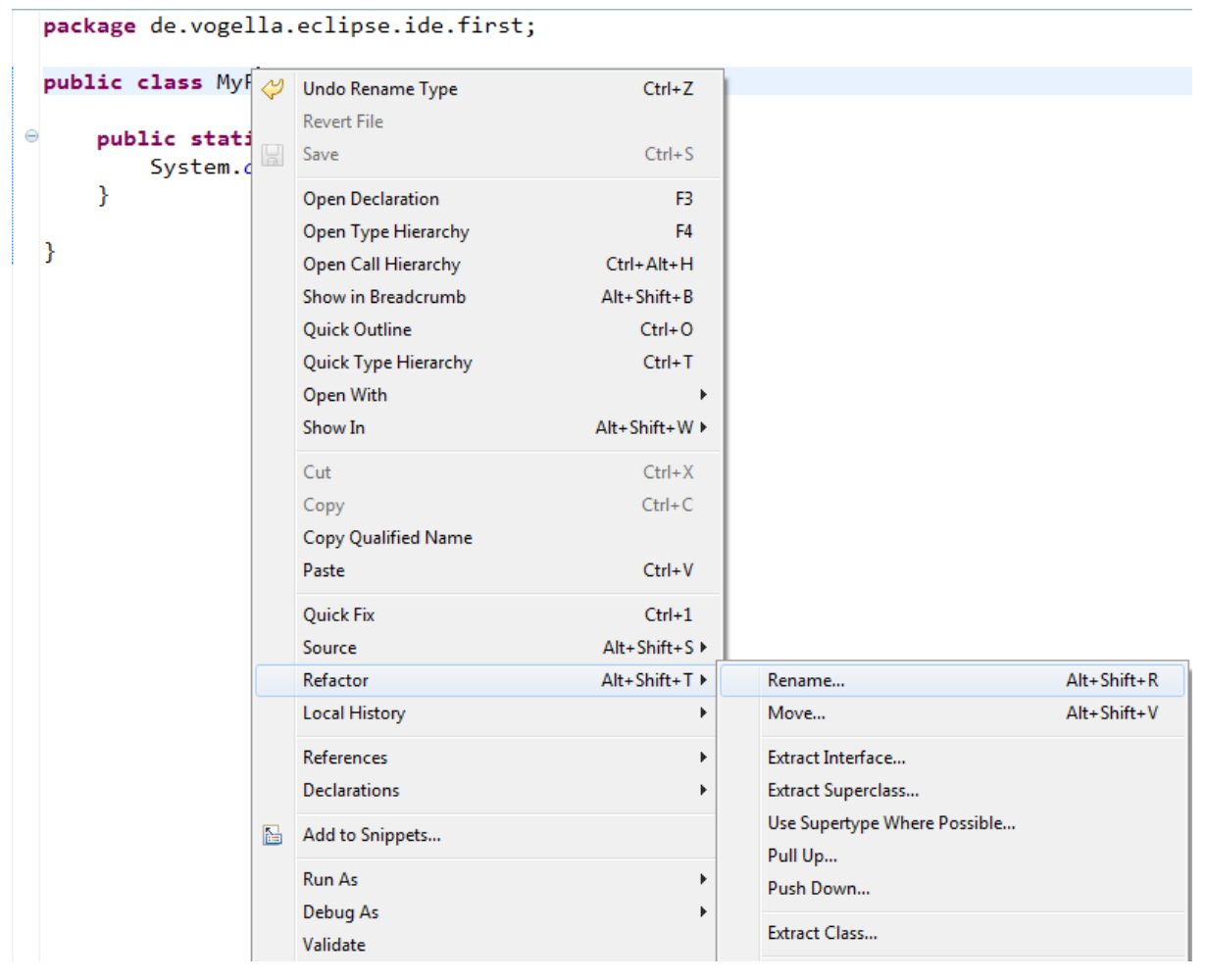

Слика 22. Renaming a class

### 9.2. Refactoring Examples

For the next examples change the code of your MyFirstClass class to the following.

```
package de.vogella.eclipse.ide.first;
public class MyFirstClass {
    public static void main(String[] args) {
        System.out.println("Hello Eclipse!");
        int sum = 0;
        for (int i = 0; i <= 100; i++) {
            sum += i;
        }
        System.out.println(sum);
    }
}
```

Another useful refactoring is to mark code and create a method from the selected code. For this mark the coding of the for loop, right click and select Refactoring  $\rightarrow$  Extract Method. Use calculateSum as name of the new method.

| <pre>package de.vogella.eclipse.ide.first;</pre>                                                                                                    |                                                                                                    |                                                                                   |           |
|----------------------------------------------------------------------------------------------------|----------------------------------------------------------------------------------------------------|-----------------------------------------------------------------------------------|-----------|
| <pre>public class MyFirstClass {</pre>                                                                                                    | Extract Method       Extract Method       Method name:       calculateSum       Access modifier:       public       protected       default       error |                                                                                   |           |
| for (int i = 0; i <= 100; i++) {                                                                                                    | Туре                                                                                                    | Name                                                                              | Edit      |
| sum += 1;                                                                                                    | int                                                                                                    | sum                                                                               |           |
| System out println(sum):                                                                                                    |                                                                                                    |                                                                                   | Up        |
| }                                                                                                    |                                                                                                    |                                                                                   | Down      |
|                                                                                                    | Declare thrown r Generate method Replace addition                                                                                                    | runtime exceptions<br>d <u>c</u> omment<br>nal occurrences of statements with met | thod      |
| Problems @ Javadoc Declaration Declaration Console Declaration Problems Private Provide Private Privat | Method signature p<br>private sta                                                                                                    | <sup>rreview:</sup><br><b>tic int</b> calculateSum( <b>i</b> r                    | nt sum) 🗍 |
|                                                                                                    |                                                                                                    | Previe <u>w</u> > OK                                                              | Cancel    |

Слика 23. Extract Method refactoring

The resulting class should look like the following.

```
package de.vogella.eclipse.ide.first;
public class MyFirstClass {
    public static void main(String[] args) {
        System.out.println("Hello Eclipse!");
        int sum = 0;
        sum = calculateSum(sum);
        System.out.println(sum);
    }
    private static int calculateSum(int sum) {
        for (int i = 0; i <= 100; i++) {
            sum += i;
        }
        return sum;
    }
}
```

You can also extract strings and create constants from them. Mark for this example Hello Eclipse!, right click on it and select Refactor  $\rightarrow$  Extract Constant. Name your new constant HELLO.

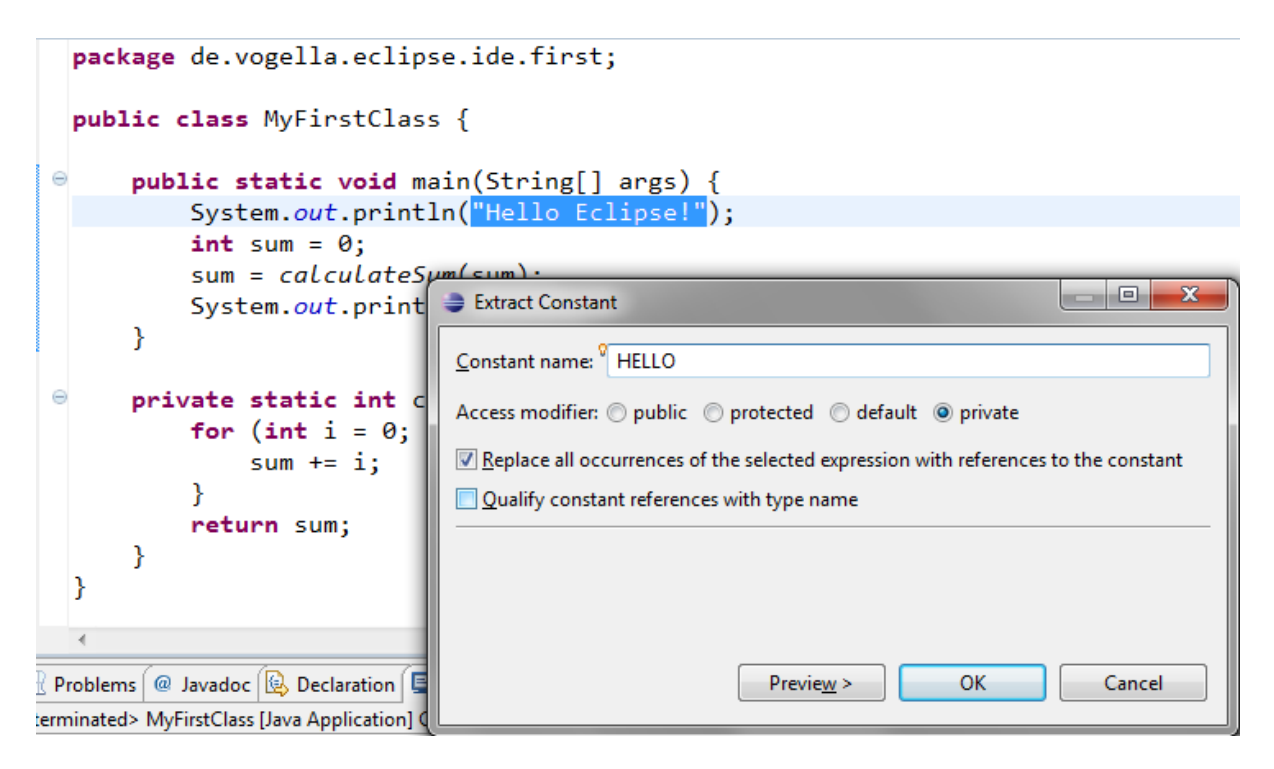

#### Extract Constants

The resulting class should look like the following.

```
package de.vogella.eclipse.ide.first;
public class MyFirstClass {
 private static final String HELLO = "Hello Eclipse!";
 public static void main(String[] args) {
   System.out.println(HELLO);
   int sum = 0;
   sum = calculateSum(sum);
   System.out.println(sum);
  }
  private static int calculateSum(int sum) {
   for (int i = 0; i <= 100; i++) {</pre>
     sum += i;
   }
   return sum;
 }
}
```

Eclipse has much more refactorings, in most cases you should get an idea of the performed action by the naming of the refactoring operation.

# **10. Eclipse Shortcuts**

Eclipse provides a lot of shortcuts to work efficiently with the IDE. For a list of the most important Eclipse shortcuts please see Eclipse Shortcuts

# **11. Using jars (libraries)**

## 11.1. Adding a library (.jar) to your project

The following describes how to add Java libraries to your project. Java libraries are distributed via jar files. It assumes that you have a jar file available; if not feel free to skip this step.

Create a new Java project de.vogella.eclipse.ide.jars. Then, create a new folder called lib, by right clicking on your project and selecting New  $\rightarrow$  Folder.

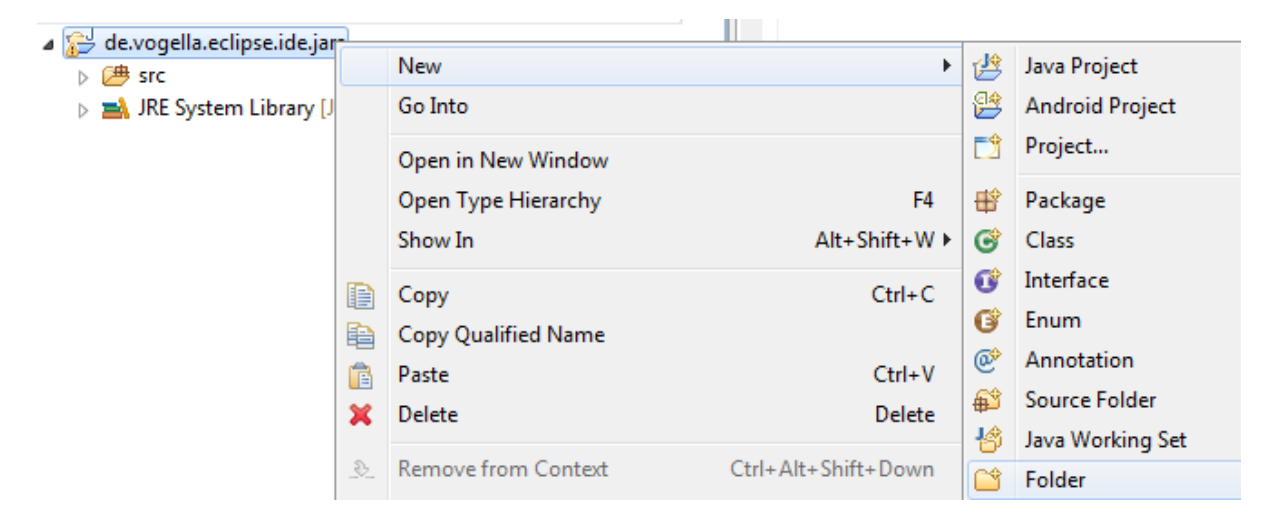

#### Creating a new folder

From the menu select File  $\rightarrow$  Import  $\rightarrow$  General  $\rightarrow$  File System. Select your jar and select the lib folder as target. Alternatively, just copy and paste your jar file into the lib folder.

Right click on your project and select Properties. Under Java Build Path  $\rightarrow$  Libraries select the Add JARs button.

The following example shows how the result would look like, if the junit-4.4.jar file had been added to the project.

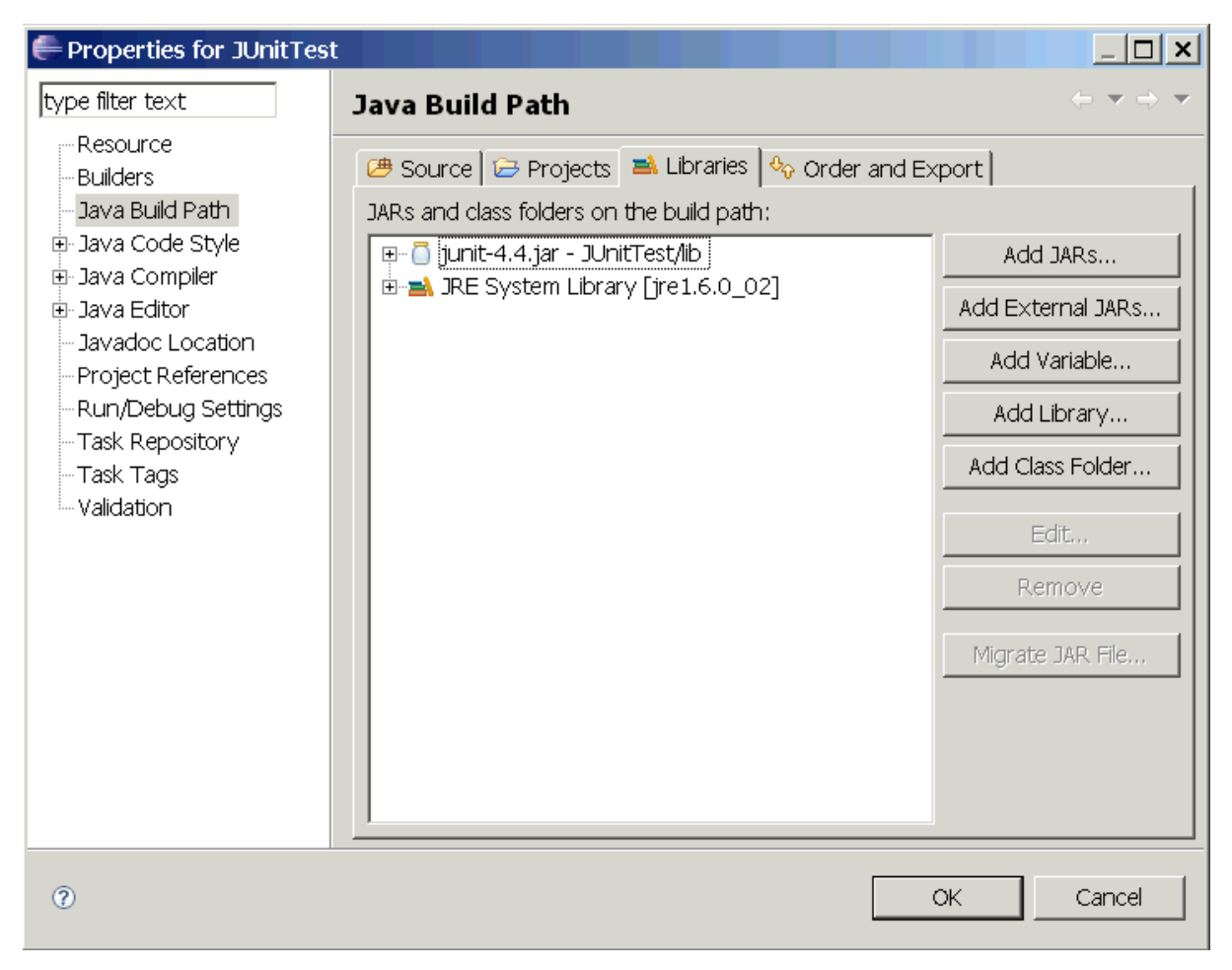

Слика 24. Adding a jar to the current project

Afterwards you can use the classes contained in the jar file in your Java source code.

### **11.2. Attach source code to a Java library**

As said earlier you can open any class via positioning the cursor on the class in an editor and pressing F3. Alternatively, you can press Ctrl+Shift+T. This will show a dialog in which you can enter the class name to open it.

If the source code is not available, the editor will show the decompiled bytecode of that class.

This happens if you open a class from Java library and the source for this .jar file is not available. The same happens if you open a class from the standard Java library without attaching the source code to it.

To browse the source of a type contained in a library (i.e. .jar file), you can attach a source archive or source folder to that library. Afterwards the editor will show the source instead of the bytecode.

In addition setting the source attachment allows debugging this source code.

The Source Attachment dialog can be reached in the Java Build Path page of a project. To open this page, right click on a project → Properties → Java Build Path. On the Libraries tab, expand the library's node, select the Source attachment attribute and press the Edit button.

In the Location path field, enter the path of an archive or a folder containing the source.

The following shows this for the standard Java library. If you have the Java Development Kit (JDK) installed, you should find the source in the JDK installation folder. The file is typically called src.zip.

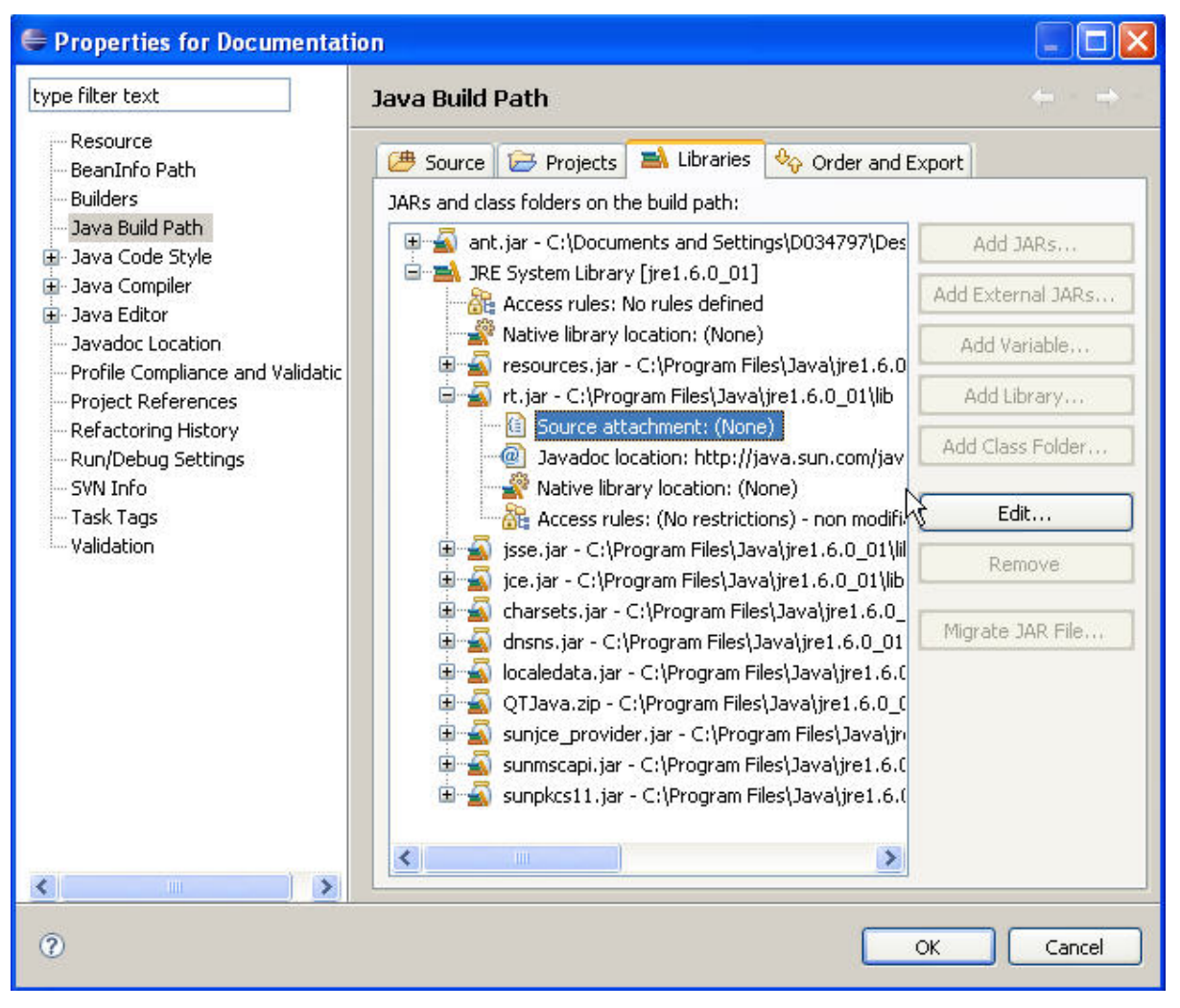

Слика 25. Maintaining the location of the source attachment to an jar

## 11.3. Add the Javadoc for a jar

It is also possible to add Javadoc to a library which you use.

Download the Javadoc of the jar and put it somewhere in your filesystem.

Open the Java Build Path page of a project via Right click on a project → Properties → Java Build Path. On the Libraries tab expand the library's node, select the Javadoc location attribute and press the Edit button.

Enter the location to the file which contains the Javadoc.

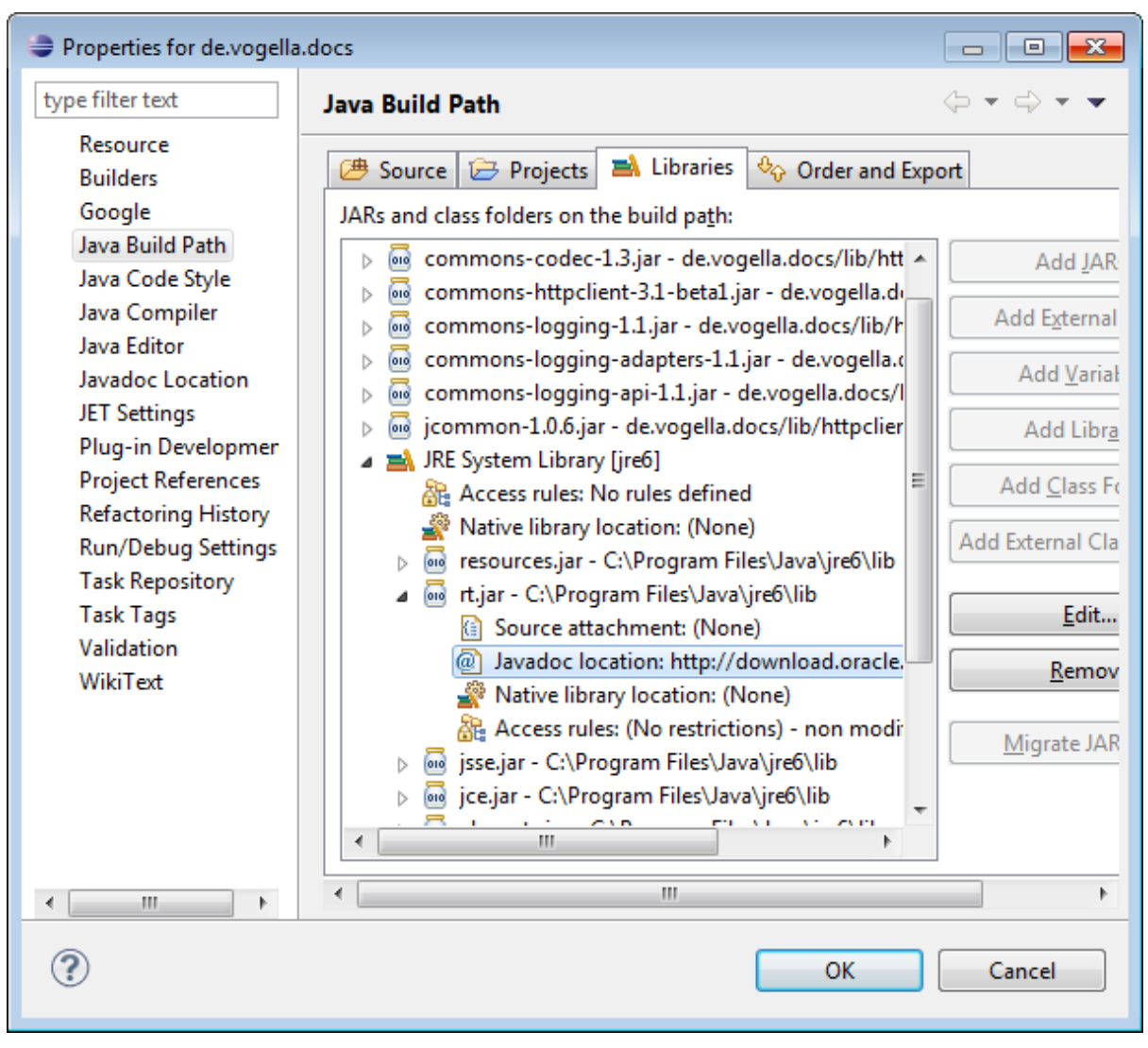

Слика 26. Maintain the location to the Javadoc file for a jar file